# Webová aplikace Bakaláři – stručný návod pro rodiče (klasifikace, propojení účtů)

1. Na stránkách naší školy klikněte vpravo nahoře na ikonku Bakaláři:

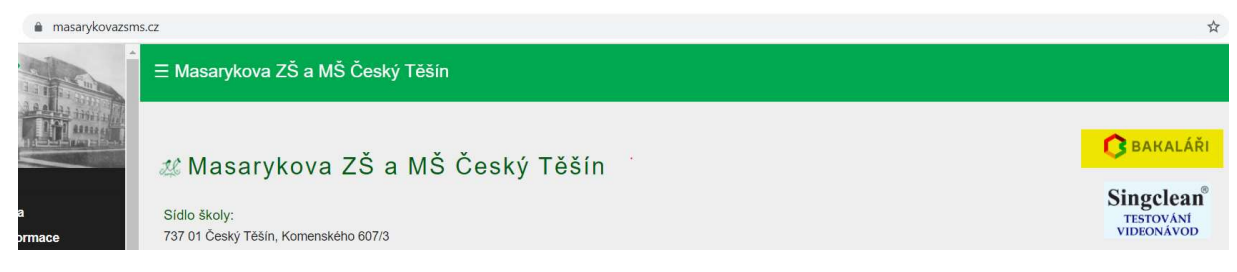

2. Dále budete vyzváni k vyplnění přihlašovacích údajů. U "přihlašovacího jména" nehrají roli malá a velká písmena u "hesla" již ano. Na kartičkách, které jste obdrželi od třídních učitelů, je heslo uvedené ve variantě velkých písmen pouze pro kontrolu odlišení třeba malého "i" od jedničky atd.:

|       | Masar00607                                         |  |
|-------|----------------------------------------------------|--|
|       | ••••••                                             |  |
|       | Zapomenuté heslo                                   |  |
|       | Přihlásit                                          |  |
| Vyzko | pušejte aplikaci Bakaláři na svém chytrém telefonu |  |
|       | GET IT ON Available on the                         |  |

3. Po přihlášení do aplikace můžete kontrolovat průběžnou klasifikaci žáka. Z nabídky vlevo klikněte na položku klasifikace – průběžná klasifikace:

| 🗘 BAKALÁŘI                                                                                                    |                                                                                    |         |          |           |           |           |           |
|----------------------------------------------------------------------------------------------------|------------------------------------------------------------------------------------|---------|----------|-----------|-----------|-----------|-----------|
| Můj přehled                                                                                                    | Průběžná klasifikace —                                                             | 2. polo | letí šk. | roku 20   | 020/21    |           |           |
| Selection State Selection Selection |                                                                                    |         |          |           |           |           |           |
| 1 Klasifikace $\vee$                                                                                                    | <b>Matematika</b><br>V online hodinách velmi aktivní.<br>Všechny úkoly odevzdává … | 2       | 1,63     | 2         | 1         | 1         | 2         |
| 12<br>N1 Průběžná klasifikace                                                                                                    | Výchova k občanství                                                                | 1       | 4        | 30.4.2021 | 30.4.2021 | 30.4.2021 | 30.4.2021 |
| $\frac{1}{2}$ <b>Pololetní</b> klasifikace                                                                                                    |                                                                                    |         |          |           |           |           |           |
| Výchovná opatření                                                                                                    |                                                                                    |         |          |           |           |           |           |

4. První velká známka u předmětu znázorňuje čtvrtletní prozatímní klasifikaci:

Průběžná klasifikace – 2. pololetí šk. roku 2020/21

| <b>Matematika</b><br>V online hodinách velmi aktivní. | 2    | 1,63          | 2          | 1          | 1                   | 2         |
|-------------------------------------------------------|------|---------------|------------|------------|---------------------|-----------|
| Všechny úkoly odevzdává                               | Čtvr | tletní (proza | atímní výs | ledná znár | mka) <sup>021</sup> | 30.4.2021 |

5. Po kliku na znaménko plus ve spodním pravém rohu průměru známek jednotlivých předmětů si můžete zobrazit podrobnosti hodnocení (každé známce je přidělená váha a ta ovlivňuje průměr; vyšší váha známky = důležitější známka):

| růběžn                                     | á klasifikace –                                        | 2. polo | oletí šk | . roku 20             | 20/21                 |                     |      |                       | $\nabla$            |         |  |
|--------------------------------------------|--------------------------------------------------------|---------|----------|-----------------------|-----------------------|---------------------|------|-----------------------|---------------------|---------|--|
| <b>Aatemat</b><br>Online hou<br>šechny úku | <b>ika</b><br>dinách velmi aktivní.<br>oly odevzdává … | 2       | 1,63     | <b>2</b><br>30.4.2021 | <b>1</b><br>30.4.2021 | <b>1</b><br>30.4.20 | 21   | <b>2</b><br>30.4.2021 |                     |         |  |
| Hodnoce                                    | ení                                                    |         |          |                       | Va                    | áha                 | Da   | atum                  | Téma                |         |  |
| 2                                          | Zkoušení                                               |         |          |                       |                       | 3 3                 | 30.4 | 4.2021                | Kvadratické funkce  |         |  |
| 1                                          | Aktivita                                               |         |          |                       |                       | 1 3                 | 30.4 | 4.2021                | Aktivita v hodinách |         |  |
| 1                                          | Test 1                                                 |         |          |                       |                       | 2 3                 | 30.4 | 4.2021                | Lineární funkce     |         |  |
| 2                                          | Test 2                                                 |         |          |                       |                       | 2 3                 | 30.4 | <b>1.2021</b>         | Přímá a nepřímá ún  | něrnost |  |

6. Pokud máte ve škole více potomků, jistě oceníte možnost spojení účtů (umožní vám to sledovat prospěch více dětí najednou). Pro spojení účtu vyberte z levé nabídky položku "nástroje" a klikněte na políčko "propojení účtů":

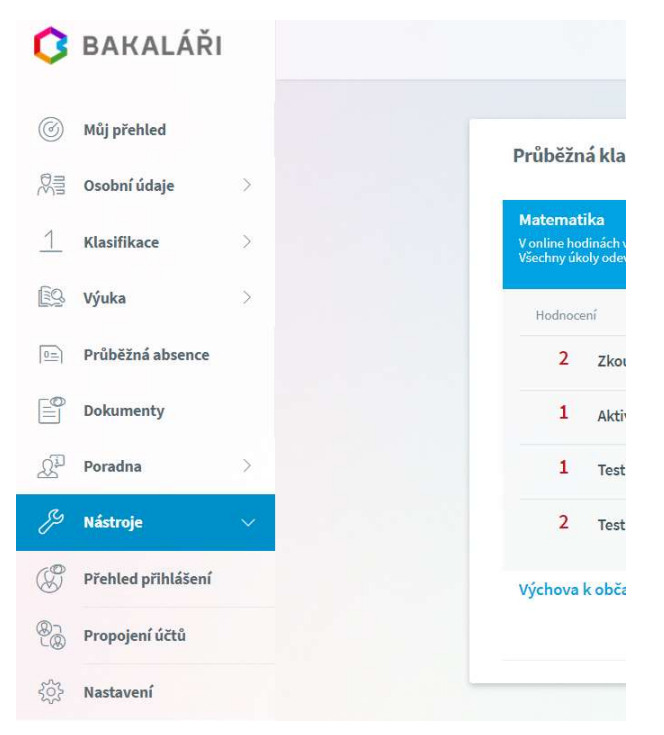

7. Dále zadejte další přihlašovací údaje, které jste obdrželi od třídního učitele. Pak již budete moci lehce přepínat z jednoho účtu na druhý v pravém horním rohu aplikace:

| 0            | BAKALÁŘI           |        |
|--------------|--------------------|--------|
| 0            | Můj přehled        |        |
|              | Osobní údaje       | >      |
| 1            | Klasifikace        | >      |
| [ <u>]</u> Q | Výuka              | >      |
|              | Průběžná absence   |        |
|              | Dokumenty          |        |
| Q.           | Poradna            | >      |
| Þ            | Nástroje           | $\sim$ |
| B            | Přehled přihlášení |        |
| ®_           | Propojení účtů     |        |
| ŝ            | Nastavení          |        |

\*můžete si rovněž stáhnout aplikaci Bakaláři OnLine do svého mobilního telefonu (aplikace je dostupná pro systémy iOS i Android)

# Webová aplikace Bakaláři, druhá fáze Stručný návod pro rodiče – osobní údaje, další moduly výuky a klasifikace, KOMENS

# 1. Osobní údaje

Zde si můžete prohlížet osobní údaje, které o Vás nebo o dítěti škola eviduje. V případě, že se některý z údajů změnil nebo není správný, kontaktujte prosím třídního učitele, ať údaje opraví.

| $\leftarrow$ $\rightarrow$ $C$ $ ightarrow$ masarykovazsi | <b>ms.bakalari.cz</b> /next/osobni_udaje.aspx |
|-----------------------------------------------------------|-----------------------------------------------|
| 🟮 BAKALÁŘI                                                | Potvrzení<br>covid-19                         |
| 🛞 Můj přehled                                             | Přehled osobních údajů                        |
| 🕅 Osobní údaje 🗸 🗸                                        |                                               |
| Přehled osobních údajů                                    | Základní údaje Adresy                         |
| 1 Klasifikace >                                           | Odlišná korespondenční adresa                 |
| 😰 Výuka >                                                 | Ulice: Č.p. / č.o.:                           |
|                                                           |                                               |

2. Klasifikace

# Výchovná opatření

V záložce klasifikace najdete nově i přehled udělených výchovných opatření.

| BAKALÁŘI                                                                                           | Potvrzení<br>covid-19                    |                                                                                                |
|----------------------------------------------------------------------------------------------------|------------------------------------------|------------------------------------------------------------------------------------------------|
| Můj přehled<br>Osobní údaje >                                                                      |                                          | Výchovná opatření                                                                              |
| Klasifikace 🗸                                                                                      |                                          | Žádná výchovná opatření.                                                                       |
| <ul> <li>Průběžná klasifikace</li> <li>Pololetní klasifikace</li> <li>Výchovná opatření</li> </ul> |                                          |                                                                                                |
| 4                                                                                                  |                                          |                                                                                                |
| 2 1 Pololetni klasifikace                                                                          | 2020/21 1. pololet<br>13. 1. 2021        | tí důtka ředitele školy<br>za vzorný přístup k plnění povinností a práci pro třídní kolektiv   |
| 🖗 Výchovná opatření                                                                                | <b>2020/21 1. pololet</b><br>12. 1. 2021 | tí důtka ředitele školy<br>za porušení Školního řádu oddíl II C, čl. 1 b) - uvolňování z výuky |
| Opravné zkoušky                                                                                    | 2020/21 1. pololet                       | tí napomenutí třídního učitele                                                                 |

<sup>1</sup> Obrázek pochází ze stránky https://napoveda.bakalari.cz/

# 3. Výuka

# Rozvrh hodin

V rozvrhu hodin vidíte časy hodin, jednotlivé předměty, aktuální změny, udělené domácí úkoly nebo aktuální absenci žáka. Červeně obarvené hodiny značí nějakou změnu v rozvrhu hodin (přesun hodiny, suplování nebo odpadlou hodinu). Písmeno D označuje hodinu s domácím úkolem, spodní barevné ohraničení označuje druh absence.

| 0  | BAKALÁŘ      | Ŕ | Potvrzení<br>covid-19 |     |                         |                         |                          |                           |                           |                           |                           |                           |                           |           |
|----|--------------|---|-----------------------|-----|-------------------------|-------------------------|--------------------------|---------------------------|---------------------------|---------------------------|---------------------------|---------------------------|---------------------------|-----------|
| 0  | Můj přehled  |   |                       | Roz | vrh                     |                         |                          | A (                       | Tento týden               | Příští tý                 | den Stál                  | ý Kalei                   | ndář 🗸                    | Učitelé 🗸 |
| 었킄 | Osobní údaje | > |                       |     |                         |                         |                          |                           |                           |                           |                           |                           |                           |           |
| 1  | Klasifikace  | > |                       |     | <b>1</b><br>7:55 - 8:40 | <b>2</b><br>8:50 - 9:35 | <b>3</b><br>9:50 - 10:35 | <b>4</b><br>10:45 - 11:30 | <b>5</b><br>11:40 - 12:25 | <b>6</b><br>12:35 - 13:20 | <b>7</b><br>13:25 - 14:10 | <b>8</b><br>14:15 - 15:00 | <b>9</b><br>15:30 - 16:15 |           |
|    |              |   |                       |     |                         |                         |                          | AjJa                      |                           |                           | Inf                       |                           |                           |           |
| Q  | Výuka        | ~ |                       | ро  | Ch                      | Сј                      | M                        | Aj                        | D                         |                           | Inf                       | Hv                        |                           |           |
| 22 | Rozvrh       |   |                       |     | NjGr                    |                         | Pi                       | Ch                        | Join                      |                           | Sun                       | cpo                       |                           |           |
| R  | Suplování    |   |                       | út  | Nj<br>GrL               | Сј<br>МаН               | Př<br>PoM                | Fy<br>PoM                 | M<br>Zwm                  | Z<br>GrL                  |                           |                           |                           |           |
| Ê  | Domácí úkoly |   |                       |     | AjJa                    |                         |                          |                           | Ch                        |                           |                           |                           |                           |           |
|    |              |   |                       | st  | Ai                      | Z                       | м                        | Ci                        | Fv                        | Př                        |                           |                           |                           |           |

V horní části si můžeme vybrat, jaký chceme rozvrh zobrazit.

| 0 | Tento týden | Příští týden | Stálý | Kalendář | ~ | Učitelé 🗸 | Skupiny 🗸 | Místnosti |
|---|-------------|--------------|-------|----------|---|-----------|-----------|-----------|
|---|-------------|--------------|-------|----------|---|-----------|-----------|-----------|

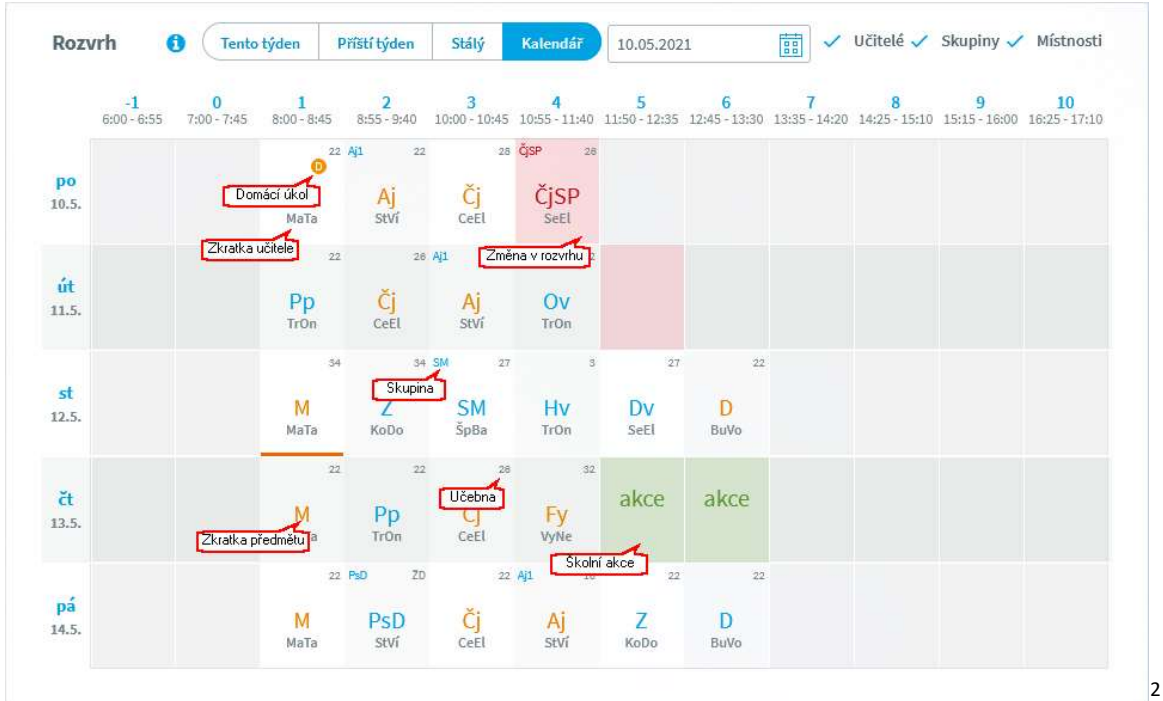

#### V rozvrhu se dále zobrazují domácí úkoly, skupiny, atd.

<sup>&</sup>lt;sup>2</sup> Obrázek pochází ze stránky https://napoveda.bakalari.cz/

#### Masarykova základní škola a mateřská škola Český Těšín

Informace o změně a další informace o hodině si můžeme zobrazit kliknutím na příslušnou hodinu.

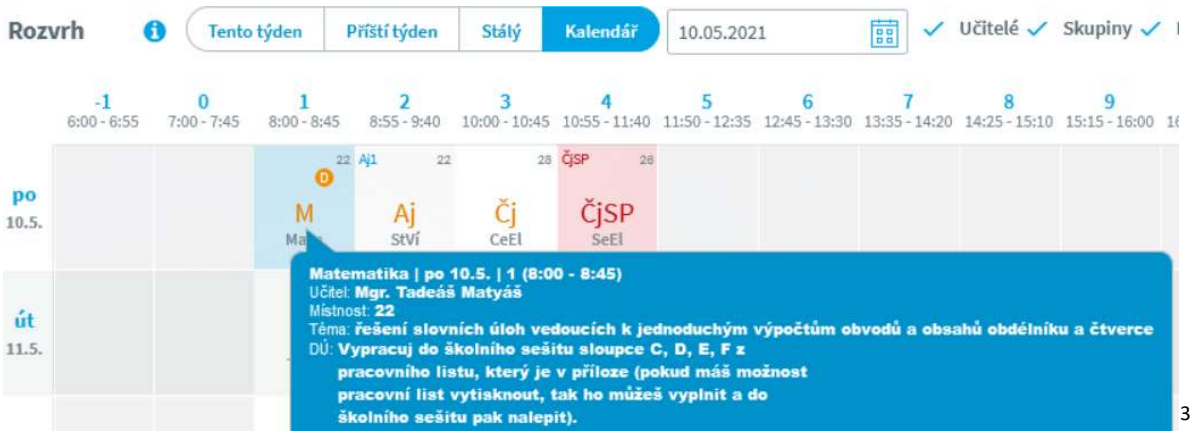

V zobrazení rozvrhu žáka (rodiče) můžeme vidět zapsanou absenci v jednotlivých hodinách. Kliknutím na příslušnou hodinu si můžeme zobrazit typ absence

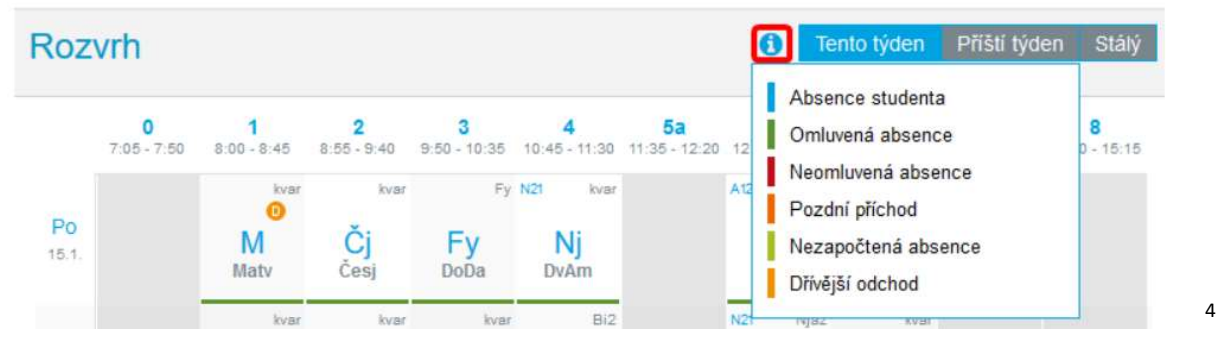

## Domácí úkoly

Zde uvidíte přehled domácích úkolů. Pokud je u úkolu symbol sponky, připojil učitel k úkolu nějaký soubor jako přílohu. Kliknutím na sponku je možné přílohu stáhnout a zobrazit. U černě zapsaných domácích úkolů je odevzdání za delší dobu, u modře zapsaných úkolů se již termín odevzdání blíží a oranžová značí úkol na nejbližší hodinu.

| ÷ + | → C 🏻 🗎 ma   | sarykovazsi | ns.bakalari.cz/next/ukoly.aspx |              |                              |                      |         |     |
|-----|--------------|-------------|--------------------------------|--------------|------------------------------|----------------------|---------|-----|
| 0   | BAKALÁ       | ŘI          | Potvrzení<br>covid-19          |              |                              |                      |         | E Q |
| 0   | Můj přehled  |             |                                | Domácí úkoly |                              | Pouze nehotové úkoly | Aktivní | ~   |
| R   | Osobní údaje | >           |                                | ,            |                              |                      |         |     |
| 1   | Klasifikace  | >           |                                |              | Aktuálnímu filtru neodpovídá | žádný domácí úkol.   |         |     |
| EQ. | Výuka        | $\sim$      |                                |              |                              |                      |         |     |
| 13  | Rozvrh       |             |                                |              |                              |                      |         |     |
| Ŕ   | Suplování    |             |                                |              |                              |                      |         |     |
| Û   | Domácí úkoly |             |                                |              |                              |                      |         |     |

<sup>&</sup>lt;sup>3</sup> Obrázek pochází ze stránky https://napoveda.bakalari.cz/

<sup>&</sup>lt;sup>4</sup> Obrázek pochází ze stránky https://napoveda.bakalari.cz/

# 4. Průběžná absence

V průběžné absenci můžete sledovat aktuální docházku žáka, dívat se na procentuální absenci v jednotlivých předmětech nebo si zobrazovat přehled absencí po jednotlivých dnech.

| ÷              | $\rightarrow$ C $\triangleq$ masary | kovazsms.ba | kalari.cz/next/absence.aspx |               |           |               |               |                 |                        |              |            |        |
|----------------|-------------------------------------|-------------|-----------------------------|---------------|-----------|---------------|---------------|-----------------|------------------------|--------------|------------|--------|
| C              | BAKALÁŘI                            |             | Potvrzení<br>covid-19       | 1.1           |           |               |               |                 |                        |              |            |        |
| (G             | Můi přebled                         |             |                             |               |           |               |               |                 |                        |              |            |        |
| @=             |                                     |             |                             | Absence –     | 1.9.20    | 21 - 31.1.202 | 22            |                 |                        | 1.           | pololetí   | $\sim$ |
| M              | g Osobni udaje                      |             |                             | Zameškanos    | t v předm | ětech Přehle  | d absence     |                 |                        |              |            |        |
|                | Klasifikace                         | >           |                             | Zahrnout vče  | tně:      |               |               |                 |                        |              |            |        |
| <u>E</u> g     | yýuka Výuka                         | >           |                             | Pozdníc       | h příchod | ů 📃 Brzkých   | odchodů 📃 Uve | olnění na školr | ní akce                |              |            |        |
| 0=             | Průběžná absence                    |             |                             | Předmět       |           |               |               | Celkem          | Absence                |              | 96         |        |
| 0 <sup>1</sup> | Poradna                             | >           |                             | Český jazyk   |           |               |               | 105             | 0                      |              | 0,00 %     |        |
| 25             | 1 orudilu                           | <i></i>     |                             | Anglický jazy | /k        |               |               | 64              | 0                      |              | 0,00 %     |        |
| Z              | <sup>0</sup> Nástroje               | >           |                             | Německý jaz   | yk        |               |               | 41              | 0                      |              | 0,00 %     |        |
| Gym            | BAKAL                               | ÁŘI         | Absence                     | 26 1 2010     | 0 - 30 6  | 5 2010        |               | R               | Adamec Adam, 5.<br>Žák | pololetí     | Odhlásit 🗸 |        |
| 2. po          | loletí šk. roku 2018/19             | )           | / iboonie /                 | 20.1.2013     | 00.0      |               |               |                 | K                      | dnošku       |            |        |
|                | Úvod                                |             | Zameškanost v               | předmětech    | Přehl     | led absence   |               |                 | 1                      | . pololetí   |            |        |
| >              | Osobní údaje                        |             |                             |               |           | NP            | - O Celke     | em              | 2                      | . pololetí   |            |        |
| >              | Klasifikace                         |             | ⊡ leden 2019                | 26            |           |               |               |                 | Z                      | adané období |            |        |
| >              | Výuka                               |             |                             | 27            |           | neomluve      | ená absence   |                 |                        |              | _          | 1      |
|                | Plán akcí                           |             |                             | 28            | 6         |               |               | 6               |                        |              |            |        |
|                | Průběžná abser                      | nce         |                             | 30            |           |               |               |                 |                        |              |            |        |
| >              | Ankety                              |             | Celkem za lede              | 31<br>n 2019  | 6         |               |               | 6               |                        |              |            |        |
| >              | Komene                              |             | ⊕ únor 2019                 |               |           |               |               |                 |                        |              |            | 5      |

#### 5. Komens

Jeden z nejdůležitějších modulů v systému slouží ke vzájemné komunikaci mezi žáky, rodiči a učiteli. V tomto modulu probíhá zasílání zpráv, omlouvání žáků jejich zákonnými zástupci, hodnocení žáků učiteli. Práce se zprávami je velice podobná práci s emailovým programem. Rozdíl mezi emailem a systémem Komens je, že systém zaručuje bezpečné doručení zpráv a snadnou kontrolu přečtení zpráv, což u emailové komunikace nelze zaručit. Například omluvenka zaslaná emailem nemusí být prokazatelně doručena a mohou vzniknout komplikace při omlouvání žáka.

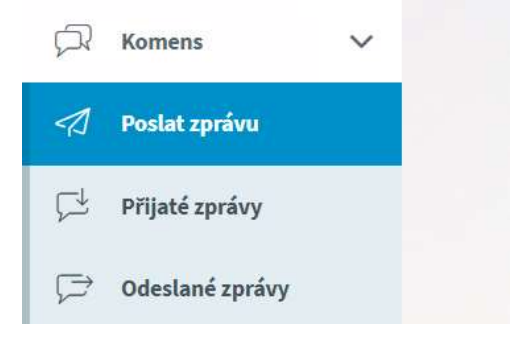

<sup>&</sup>lt;sup>5</sup> Obrázek pochází ze stránky https://napoveda.bakalari.cz/

#### Poslat zprávu

Můžete vybrat typ zprávy (obecná zpráva nebo omluvenka), vyberte tak, komu zprávu chcete zaslat (omluvenku lze zaslat pouze třídnímu učiteli). Ke zprávě lze i připojit přílohy.

|          | BAKALÁŘI                             |             | 聲  Potvrzení<br>covid-19                                                                                                    |   | Ģ       | (ii)          | [h]            |
|----------|--------------------------------------|-------------|----------------------------------------------------------------------------------------------------|---|---------|---------------|----------------|
| Můj      | přehled                              |             | Odeslání zprávy                                                                                                    |   |         |               |                |
|          | Osobní údaje<br>Klasifikace<br>Výuka | ><br>><br>> | Typ Obecná zpráva<br>Komu Obecná zpráva<br>s pot Omluvení absence                                                                                |   |         |               |                |
| Pi<br>Ke | růběžná absence<br>omens             | ~           | 🔍 🖉 B I U A 🗸 🗇 🐹 🗈 隆 🎯 Přilohy                                                                                                    | 0 | 0 Připo | 🖉 Připojené s | 🧷 Připojené so |
| 1        | Poslat zprávu<br>Přijaté zprávy      |             |                                                                                                    |   |         |               |                |
| *        | Odeslané zprávy<br>Nástěnka          |             |                                                                                                    |   |         |               |                |
| p<br>S   | Poradna<br>Nástroje                  | >           | Zprávy a jejich obsah nelze považovat za soukromé. Užívatelé s právy ředitelství mají právo kontroly těchto zpráv. <u>Více Informaci</u><br>zde. |   |         |               |                |
| Ð        | 0 aplikaci                           | >           | Zružit                                                                                                    |   |         | Odes          | Odesta         |

Lze rovněž zaškrtnou, zda chcete potvrzení o přečtení od příjemců.

| Komu    | učitel   | $\sim$ |
|---------|----------|--------|
| 🔽 s pot | tvrzením |        |

# Přijaté a Odeslané zprávy

#### Zde najdete seznam přijatých a odeslaných zpráv.

Každá zpráva v seznamu může mít některý z pěti příznaků, podle kterých lze zprávy filtrovat de/aktivací příslušného tlačítka v šedé liště hned nad seznamem zpráv.

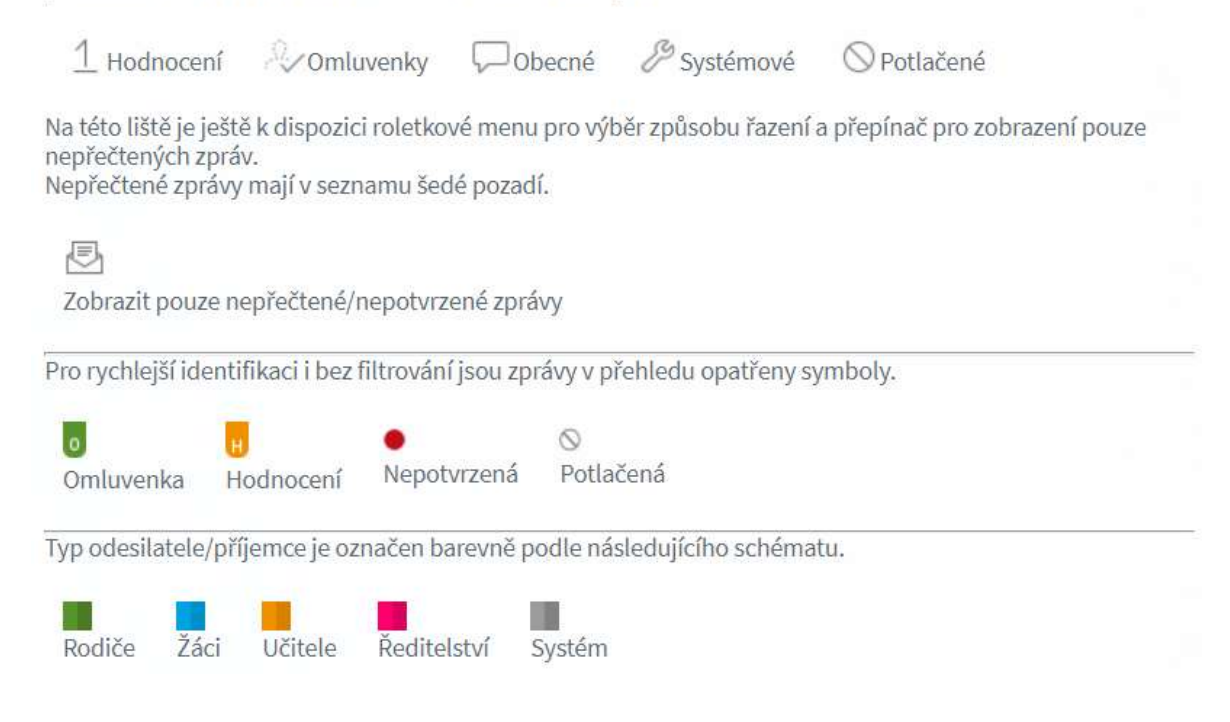